## **BASIC INSTRUCTIONS TO USE GREENWOOD CEMETERY GIS:**

TO FIND A SPECIFIC GRAVE:

~CLICK THE 2<sup>ND</sup> BUTTON ON THE TOP RIGHT SIDE OF THE SCREEN "FIND A GRAVE"

- ~ENTER LAST NAME TAB
- ~ENTER FIRST NAME

~CLICK THE "APPLY" BUTTON AT THE BOTTOM OF DROPDOWN

THIS SHOULD GIVE YOU A LIST SHOWING YOUR RESULTS IF YOU ONLY HAVE A LAST NAME, IT WILL GIVE YOU A LARGER LIST

EACH NAME WILL APPEAR IN A BOX WITH AN ARROW TO THE LEFT OF THE NAME

CLICK THE ARROW AND THE BOX WILL OPEN WITH ADDITIONAL INFORMATION SUCH AS GRAVE (PLOT) DESCRIPTION (MADE UP OF DIVISION-BLOCK-LOT-PLOT (GRAVE))

DATE OF DEATH DATE OF BURIAL TYPE OF BURIAL

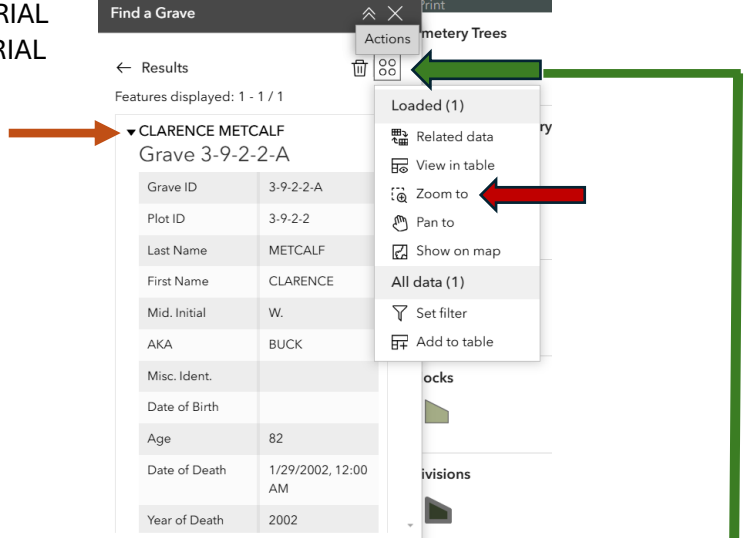

TO ZOOM INTO THE GRAVE (PLOT) ON THE MAP CLICK THE BUTTON WITH **4 CIRCLES** ON THE OPEN WINDOW AND AN "ACTIONS" LIST WILL DROPDOWN CLICK THE "ZOOM TO" BUTTON AND THE SCREEN WILL ZOOM TO THE GRAVE

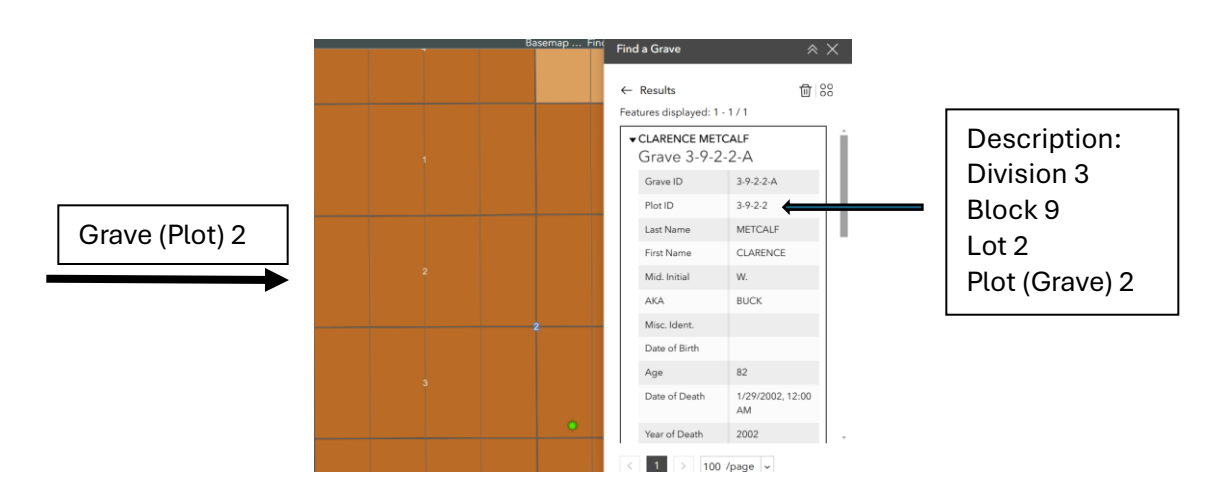

GRAVE SPACES ARE DIVIDED INTO 4 QUADIENTS (A-B-C-D) AS UP TO 4 CREMAINS CAN BE BURIED IN ONE GRAVE SPACE (PLOT)